## Procurar por data

Pode procurar e reproduzir vídeos em função das datas de gravação. NOTA :

Para selecionar/mover o cursor para cima/esquerda ou para baixo/direita, pressione o botão UP/< ou DOWN/>.

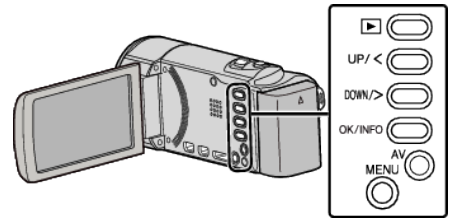

1 Selecione o modo de reprodução.

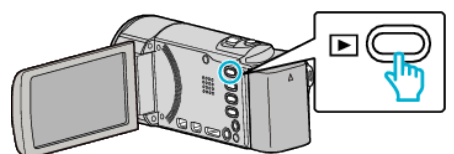

2 Pressionar MENU.

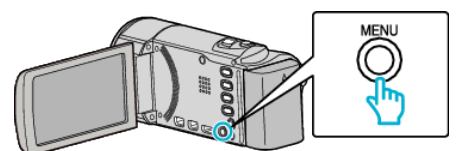

3 Selecione "PROCURAR DATA" e pressione OK.

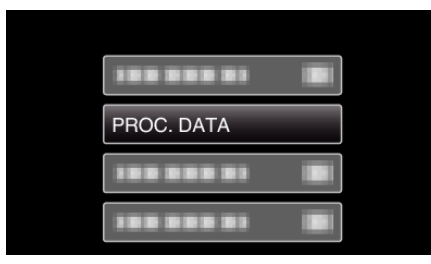

**4** Pressionar UP/< ou DOWN/> para selecionar datas de gravação e pressionar OK.

| PROCURAR DATA |                           |
|---------------|---------------------------|
| 2011.10.10    |                           |
|               | And the second second     |
|               | and address of the second |
|               |                           |
|               |                           |
|               |                           |

- Para cancelar e voltar ao tela anterior, pressione MENU.
- 5 Selecione o vídeo desejado e pressione OK ou ►/

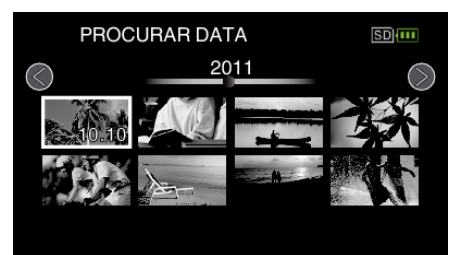

- São exibidos apenas os arquivos gravados na data selecionada.
- Para cancelar e voltar ao tela anterior, pressione MENU.
- Para ir para a página seguinte na tela de índice, deslize pelo seletor
  (zoom).